# 通过 RADIUS 服务器对无线局域网控制器的公用 入口管理员执行身份验证

目录

<u>简介</u> <u>先决条件</u> <u>要求</u> 使用的组件 <u>规则</u> <u>背景信息</u> 配置 配置 <u>WLC 配置</u> <u>RADIUS 服务器配置</u> <u>验证</u> <u>故障排除</u> 相关信息

## <u>简介</u>

本文档说明了使用RADIUS服务器对无线局域网控制器(WLC)的大厅管理员进行身份验证所涉及的 配置步骤。

## <u>先决条件</u>

### <u>要求</u>

尝试进行此配置之前,请确保满足以下要求:

- •了解如何在WLC上配置基本参数
- •了解如何配置RADIUS服务器,例如Cisco Secure ACS
- •WLC中访客用户的知识

### <u>使用的组件</u>

本文档中的信息基于以下软件和硬件版本:

- •运行版本7.0.216.0的Cisco 4400无线LAN控制器
- •运行软件版本4.1并用作此配置中RADIUS服务器的思科安全ACS。

本文档中的信息都是基于特定实验室环境中的设备编写的。本文档中使用的所有设备最初均采用原

始(默认)配置。如果您使用的是真实网络,请确保您已经了解所有命令的潜在影响。

#### <u>规则</u>

有关文档规则的详细信息,请参阅 Cisco 技术提示规则。

### <u>背景信息</u>

大厅管理员(也称为WLC的大厅大使)可以在无线LAN控制器(WLC)上创建和管理访客用户帐户。 大厅大使具有有限的配置权限,只能访问用于管理访客帐户的网页。大厅大使可以指定访客用户帐 户保持活动状态的时间。经过指定时间后,访客用户帐户将自动过期。

请参阅《部<u>署指南》:使用思科无线局域网控制器的思科访</u>客接入,了解有关访客用户的详细信息 。

要在WLC上创建访客用户帐户,您需要以接待管理员的身份登录控制器。本文档说明如何根据 RADIUS服务器返回的属性将用户作为大厅管理员身份验证到WLC中。

**注意:**也可以根据在WLC上本地配置的大厅管理员帐户执行大厅管理员身份验证。有关如何<u>在控制</u> <u>器上本地创</u>建大厅管理员帐户的信息,请参阅创建大厅大使帐户。

### <u>配置</u>

在本节中,您将获得有关如何配置WLC和Cisco Secure ACS的信息,以实现本文档中所述的目的。

#### <u>配置</u>

本文档使用以下配置:

- •WLC的管理接口IP地址为10.77.244.212/27。
- RADIUS服务器的IP地址为10.77.244.197/27。
- 在接入点(AP)和RADIUS服务器上使用的共享密钥是cisco123。

•在RADIUS服务器中配置的大厅管理员的用户名和密码均为lobbyadmin。

在本文档的配置示例中,任何以用户名和密码为lobbyadmin登录控制器的用户都被分配接待管理员 的角色。

#### <u>WLC 配置</u>

在开始必要的WLC配置之前,请确保您的控制器运行版本4.0.206.0或更高版本。这是由于Cisco Bug ID <u>CSCsg89868</u> (仅限<u>注册</u>客户),当用户名存储在RADIUS数据库中时,控制器的Web界面显 示LobbyAdmin用户的错误网页。LobbyAdmin显示ReadOnly接口,而不是LobbyAdmin接口。

WLC版本4.0.206.0中已解决此Bug。因此,请确保您的控制器版本为4.0.206.0或更高版本。有关如 何<u>将控制器升级到相应版本的说</u>明,请参阅无线LAN控制器(WLC)软件升级。

要使用RADIUS服务器执行控制器管理身份验证,请确保在控制器上启用Admin-auth-via-RADIUS标志。这可以从show radius summary命**令输出**中验证。

第一步是在控制器上配置RADIUS服务器信息,并在控制器和RADIUS服务器之间建立第3层可达性

#### <u>在控制器上配置RADIUS服务器信息</u>

要配置WLC,请完成以下步骤,提供有关ACS的详细信息:

 从WLC GUI中,选择Security选项卡并配置ACS服务器的IP地址和共享密钥。ACS上的此共享 密钥必须相同,WLC才能与ACS通信。注意: ACS共享密钥区分大小写。因此,请确保正确 输入共享密钥信息。此图显示了一个示例

| cisco                                                                       | MONITOR WLANS                                                                        |               | WIRELESS                       | SECURITY       | MANAGEMENT        | COMMANDS        | HELP      |
|-----------------------------------------------------------------------------|--------------------------------------------------------------------------------------|---------------|--------------------------------|----------------|-------------------|-----------------|-----------|
| Security                                                                    | RADIUS Authentica                                                                    | ation Servers | s > New                        |                |                   |                 |           |
| AAA     General     Authentication     Accounting     Fallback     Taccocce | Server Index (Priority<br>Server IP Address<br>Shared Secret Format<br>Shared Secret | 5             | 2 V<br>10.77.244.19<br>ASCII V | 7              |                   |                 |           |
| LDAP<br>Local Net Users                                                     | Confirm Shared Secre                                                                 | t             | •••••                          |                |                   |                 |           |
| MAC Filtering<br>Disabled Clients                                           | Key Wrap                                                                             | Ē             | Oesigned f                     | or FIPS custor | mers and requires | a key wrap comp | liant RAI |
| User Login Policies<br>AP Policies                                          | Port Number                                                                          |               | 1812                           |                |                   |                 |           |
| Password Policies                                                           | Server Status                                                                        |               | Enabled 💌                      |                |                   |                 |           |
| Local EAP                                                                   | Support for RFC 3576                                                                 |               | Enabled 💌                      |                |                   |                 |           |
| Priority Order                                                              | Server Timeout                                                                       |               | 2 second                       | s              |                   |                 |           |
| Certificate                                                                 | Network User                                                                         |               | Enable                         |                |                   |                 |           |
| Access Control Lists                                                        | Management                                                                           |               | Enable                         |                |                   |                 |           |
| Wireless Protection     Policies                                            | IPSec                                                                                |               | Enable                         |                |                   |                 |           |

- 2. 如步骤1中的图所示,选中Management复选框以允许ACS管理WLC用户。然后单击Apply。
- 3. 借助ping命令验证控制器与已配置的RADIUS服务器之间的第3层可达性。此ping选项也可在 WLC GUI的已配置RADIUS服务器页面的Security>RADIUS Authentication选项卡中使用。此 图显示从RADIUS服务器成功执行ping应答。因此,控制器和RADIUS服务器之间具有第3层可 达性。

| cisco                                                                                  | MONITOR                       | WLANS C                                  | ONTROLLER       | WIRELESS           | SECURITY    | MANAGEMENT         | COMMANDS       | нецр      | EEEDBACK |
|----------------------------------------------------------------------------------------|-------------------------------|------------------------------------------|-----------------|--------------------|-------------|--------------------|----------------|-----------|----------|
| Security                                                                               | RADIUS                        | Authentical                              | tion Serve      | rs                 |             | G)                 |                |           |          |
| AAA     General     RADIUS     Authentication     Accounting     Fallback     FTACACS+ | Call Sta<br>Use AES<br>MAC De | tion ID Type Å<br>5 Key Wrap<br>Ilimiter | IP Addres       | ed for FIPS custom | ers and req | uires a key wrap c | ampliant RADIU | 5 server) |          |
| LDAP<br>Local Net Users                                                                | Network<br>User               | Managemen                                | Server<br>Index | Server Address     | Port        | IPSec              | Adm            | in Statu  | 5        |
| Disabled Clients                                                                       |                               | V                                        | 1               | 10.78.177.16       | 1812        | Disabled           | Enab           | led       |          |
| User Login Policies<br>AP Policies<br>Password Policies                                |                               | V                                        | 2               | 10.77.244.197      | 1812        | Disabled           | Enab           | led       |          |

#### RADIUS 服务器配置

要配置RADIUS服务器,请完成以下各节中的步骤:

1. <u>将WLC作为AAA客户端添加到RADIUS服务器</u>

0

#### 2. <u>为大厅管理员配置适当的RADIUS IETF服务类型属性</u>

#### <u>将WLC作为AAA客户端添加到RADIUS服务器</u>

要将WLC添加为RADIUS服务器中的AAA客户端,请完成以下步骤。如前所述,本文档使用ACS作为RADIUS服务器。您可以使用任何RADIUS服务器进行此配置。

要在ACS中将WLC添加为AAA客户端,请完成以下步骤:

- 1. 从ACS GUI中,选择Network Configuration(网络配置)选项卡。
- 2. 在 AAA Clients 下,单击 Add Entry。
- 3. 在Add AAA Client(添加AAA客户端)窗口中,输入WLC主机名、WLC的IP地址和共享密钥 。请参阅步骤5下的示例图。
- 4. 从Authenticate Using下拉菜单中,选择RADIUS(Cisco Aironet)。
- 5. 单击Submit + Restart以保存配置。

CISCO SYSTEMS Network Configuration

| AAA Client Hostname             | WLC2                                |                     |
|---------------------------------|-------------------------------------|---------------------|
| AAA Client IP Address           | 10.77.244.212                       |                     |
| Shared Secret                   | cisco123                            |                     |
| RADIUS Key Wrap                 |                                     |                     |
| Key Encryption Key              |                                     |                     |
| Message Authenticator C         | ode Key                             |                     |
| Key Input Format                | ⊂ASCII @Hexadecim                   | nal                 |
| Authenticate Using              | RADIUS (Cisco Aironet)              |                     |
| E Single Connect TACAC          | S+ AAA Client (Record stop in acco  | ounting on failure) |
| □ Log Update/Watchdog           | Packets from this AAA Client        |                     |
| E Log RADIUS Tunneling          | Packets from this AAA Client        |                     |
| IT Replace RADIUS Port i        | nfo with Username from this AAA (   | Client              |
| Match Framed-IP-Addr     Cliept | ess with user IP address for accour | nting packets from  |

#### 为大厅管理员配置适当的RADIUS IETF服务类型属性

要通过RADIUS服务器将控制器的管理用户作为大厅管理员进行身份验证,必须将该用户添加到 RADIUS数据库,并将IETF RADIUS Service-Type属性设置为"回叫管理"。此属性为特定用户分配 控制器上大厅管理员的角色。

本文档显示作为大厅管理员的示例用户lobbyadmin。要配置此用户,请在ACS上完成以下步骤:

- 1. 从ACS GUI中,选择User Setup(用户设置)选项卡。
- 2. 输入要添加到ACS的用户名,如以下示例窗口所示

| CISCO SYSTEMS                | User Setup                               |
|------------------------------|------------------------------------------|
|                              | Select                                   |
| User<br>Setup                |                                          |
| Group<br>Setup               | User: lobbyadmin                         |
| Shared Profile<br>Components | Find Add/Edit                            |
| Network<br>Configuration     |                                          |
| System<br>Configuration      | List users beginning with letter/number: |
| Interface<br>Configuration   | NOPOBSTUVWXYZ<br>D123456789              |
| Administration<br>Control    | List all users                           |
| External User<br>Databases   | Remove Dynamic Users                     |
| noon Posture<br>Validation   |                                          |

- 3. 单击Add/Edit以转到"User Edit"页。
- 4. 在"用户编辑"(User Edit)页面上,提供此用户的实名、说明和密码详细信息。在本示例中,使用的用户名和密码均为lobbyadmin。

## **User Setup**

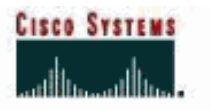

| 1     |                                |                                                                     |
|-------|--------------------------------|---------------------------------------------------------------------|
| j     |                                | ccount Disabled                                                     |
| Ī     | Supplem                        | entary User Info                                                    |
|       | Real Name Lot                  | by Admin                                                            |
|       | Description                    | by Admin                                                            |
| L     |                                |                                                                     |
| ation | (j                             |                                                                     |
|       | U                              | ser Setup                                                           |
|       | Password Authentica            | ition:                                                              |
|       |                                | ACS Internal Database 💌                                             |
|       | CiscoSecu<br>CHAP/ARAP, if the | re PAP (Also used for CHAP/MS-<br>e Separate field is not checked.) |
|       | Password                       |                                                                     |
|       | Confirm Password               | •••••                                                               |
|       | 🗆 Separate (CHAP/N             | MS-CHAP/ARAP)                                                       |
|       | Deseuvered                     |                                                                     |
|       | Password                       |                                                                     |

- 5. 向下滚动到IETF RADIUS Attributes设置并选中Service-Type Attribute复选框。
- 6. 从"服务类**型"下**拉菜单中选择"回叫管理",然后单击"**提交"**。这是为此用户分配大厅管理员角色的属性。

|                              | Ac                                     | count Disable               |
|------------------------------|----------------------------------------|-----------------------------|
| User<br>Setup                | • Never                                |                             |
| Group<br>  Setup             | C Disable account if:                  |                             |
| Shared Profile<br>Components | Date exceeds:                          |                             |
| 1 Naturali                   | 10 1111100000 0000 0000 00000000000000 | Sep - 25 2011               |
| Configuration                | E Failed attempts exceed:              |                             |
| System                       | 5                                      |                             |
| 1 contriger action           | Failed attempts since la               | st successful login; 0      |
| Configuration                | Reset current failed a                 | attempts count on submit    |
| Administration<br>Control    |                                        | and the second of southing  |
| External User<br>Databases   |                                        |                             |
| Posture<br>Validation        | IETF R                                 | ADIUS Attributes            |
| Network Access<br>Profiles   | [006] Service-Type                     |                             |
| 1 Description of 1           | 12 28 280                              | Could a start destation and |

有时,此服务类型属性在用户设置下不可见。在这种情况下,请完成以下步骤使其可见:从 ACS GUI中,选择Interface Configuration > RADIUS(IETF)以在User Configuration窗口中启 用IETF属性。这将进入RADIUS(IETF)设置页面。从RADIUS(IETF)Settings页面,您可以启用 需要在用户或组设置下可见的IETF属性。对于此配置,请选**中"用户"**列的"服务类型"并单**击提** 交。此窗口显示一个示例

:

CISCO SYSTEMS

## Interface Configuration

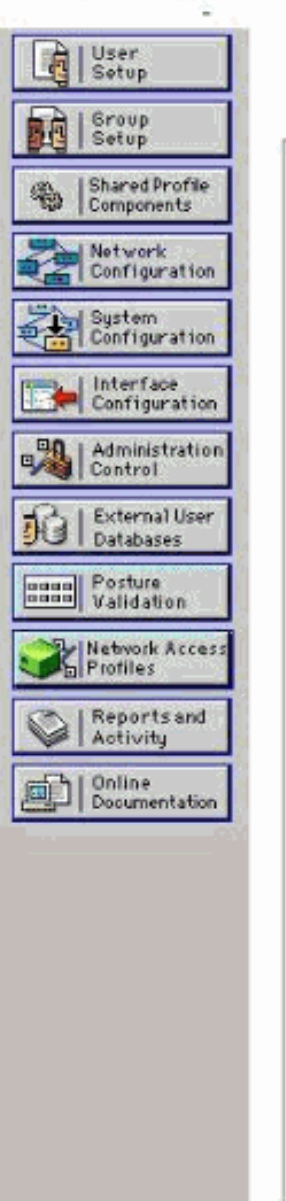

## **RADIUS (IETF)**

| User     | Group          |                |         |
|----------|----------------|----------------|---------|
| V        | ₽ [006]        | Service-Type   |         |
|          | ₽ [007]        | Framed-Protoc  | ol      |
|          | ₽ [009]        | Framed-IP-Net  | :mask   |
|          | ₽ [010]        | Framed-Routin  | g       |
|          | ₽[011]         | Filter-Id      |         |
|          | ₽ [012]        | Framed-MTU     |         |
|          | ₽ [013]        | Framed-Compr   | ression |
|          | ₽[014]         | Login-IP-Host  |         |
|          | ₽ [015]        | Login-Service  |         |
|          | ₽ [016]        | Login-TCP-Port | t       |
| <u>_</u> | ₽ [018]        | Reply-Message  | Э       |
|          | ₽ [020]        | Callback-Id    |         |
|          | ፼ [022]        | Framed-Route   |         |
|          | ₽ [023]        | Framed-IPX-Ne  | etwork  |
|          | ☑ [024]        | State          |         |
|          | ₽ [025]        | Class          |         |
| <b>1</b> | <b>₽</b> [027] | Session-Timec  | out     |
|          | ₽ [028]        | Idle-Timeout   |         |
|          | ₽ [029]        | Termination-A  | ction   |
|          | ₽ [033]        | Proxy-State    |         |
|          | ፼[034]         | Login-LAT-Serv | vice    |
|          | ₽ [035]        | Login-LAT-Noc  | le      |
| Г        | <b>₽</b> [036] | Submit         | Cancel  |

**注意:**此示例按用户指定身份验证。您还可以根据特定用户所属的组执行身份验证。在这种情况下,请选中**Group**复选框,以便此属性在Group设置下可见。**注意:**此外,如果身份验证基于组,则需要将用户分配到特定组,并配置组设置IETF属性以向该组的用户提供访问权限。有关如何配<u>置和管理组的</u>详细信息,请参阅用户组管理。

## <u>验证</u>

使用本部分可确认配置能否正常运行。

要验证配置是否正常工作,请通过GUI(HTTP/HTTPS)模式访问WLC。

**注意:大**厅大使无法访问控制器CLI界面,因此只能从控制器GUI创建访客用户帐户。

当出现登录提示时,输入在ACS上配置的用户名和密码。如果配置正确,您将作为大厅管理员成功 通过WLC**的身份验证**。此示例显示大厅管理员的GUI如何处理成功的身份验证:

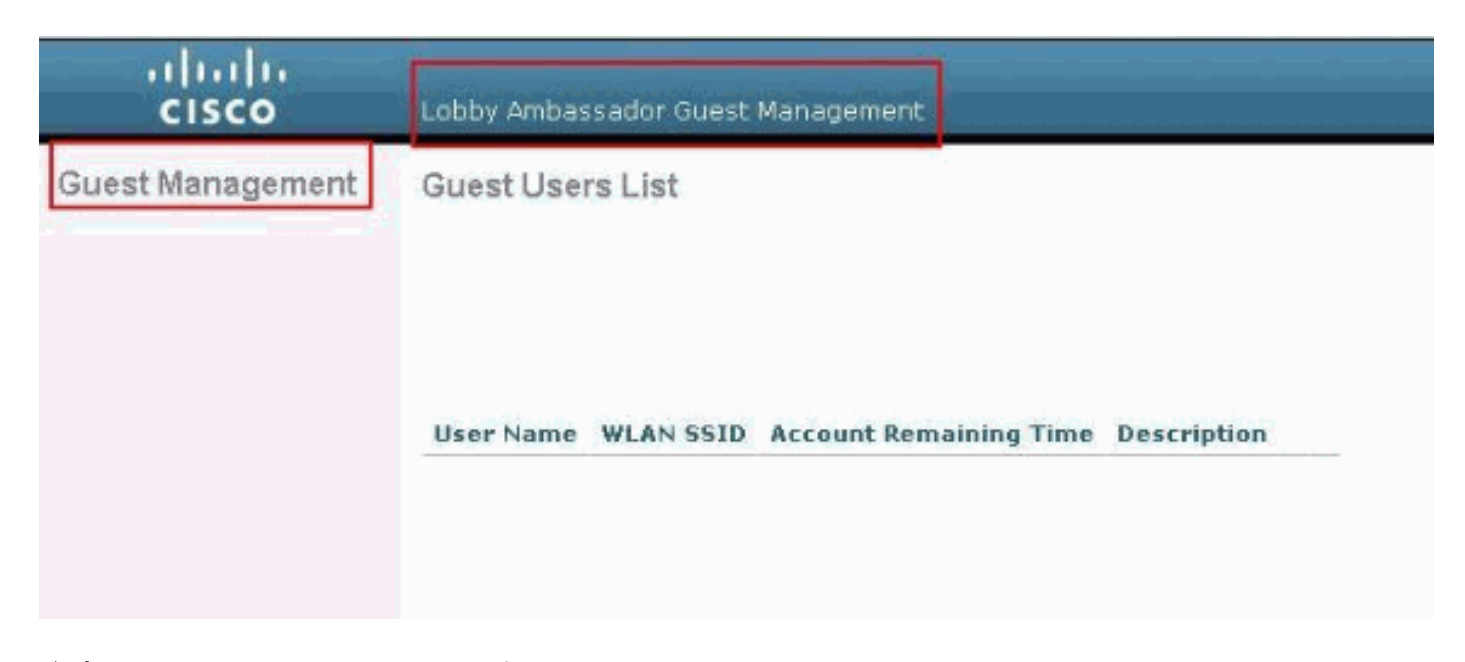

#### **注意:**您可以看到,大厅管理员除了访客用户管理之外没有其他选项。

(Cisco Controller) >debug aaa all enable

要从CLI模式验证它,请以读写管理员身份Telnet至控制器。在控制器CLI**上发出debug aaa all** enable命令。

(Cisco Controller) > \*aaaQueueReader: Aug 26 18:07:35.072: ReProcessAuthentication previous proto 28, next proto 20001 \*aaaQueueReader: Aug 26 18:07:35.072: AuthenticationRequest: 0x3081f7dc \*aaaQueueReader: Aug 26 18:07:35.072: Callback.....0x10756dd0 \*aaaQueueReader: Aug 26 18:07:35.072: protocolType.....0x00020001 \*aaaQueueReader: Aug 26 18:07:35.072: proxyState.....00:00:00:40: 00:00-00:00 \*aaaQueueReader: Aug 26 18:07:35.072: Packet contains 5 AVPs (not shown) \*aaaQueueReader: Aug 26 18:07:35.072: apfVapRadiusInfoGet: WLAN(0) dynamic int attributes srcAddr: 0x0, gw:0x0, mask:0x0, vlan:0, dpPort:0, srcPort:0 \*aaaQueueReader: Aug 26 18:07:35.073: 00:00:00:40:00:00 Successful transmission of Authentication Packet (id 39) to 10.77.244.212:1812, proxy state 00:00:00:40:00:00-00:01 .'.G......... \*aaaQueueReader: Aug 26 18:07:35.073: 00000010: 00 00 00 00 01 0c 6c 6f 62 62 79 61 64 6d 69 6e ....lobbyadmin \*aaaQueueReader: Aug 26 18:07:35.073: 00000020: 02 12 5f 5b 5c 12 c5 c8 52 d3 3f 4f 4f 8e 9d 38 ..\_[\...R.?00..8 \*aaaQueueReader: Aug 26 18:07:35.073: 00000030: 42 91 06 06 00 00 07 04 06 0a 4e b1 1a 20 09 B.....N.... \*aaaQueueReader: Aug 26 18:07:35.073: 00000040: 57 4c 43 34 34 30 30 WLC4400 \*radiusTransportThread: Aug 26 18:07:35.080: 00000000: 02 27 00 40 7e 04 6d 533d ed 79 9c b6 99 d1 .'.@~.mS=.y.... f8 \*radiusTransportThread: Aug 26 18:07:35.080: 00000010: d0 5a 8f 4f 08 06 ff ffff ff 06 06 00 00 00 0b .Z.O......... \*radiusTransportThread: Aug 26 18:07:35.080: 00000020: 19 20 43 41 43 53 3a 302f 61 65 32 36 2f 61 34 ..CACS:0/ae26/a4 \*radiusTransportThread: Aug 26 18:07:35.080: 00000030: 65 62 31 31 61 2f 6c 6f62 62 79 61 64 6d

```
6e eblla/lobbyadmin
*radiusTransportThread: Aug 26 18:07:35.080: ****Enter processIncomingMessages: response code=2
*radiusTransportThread: Aug 26 18:07:35.080: ****Enter processRadiusResponse: response code=2
*radiusTransportThread: Aug 26 18:07:35.080: 00:00:40:00:00 Access-Accept received from
RADIUS
server 10.77.244.212 for mobile 00:00:00:40:00:00 receiveId = 0
*radiusTransportThread: Aug 26 18:07:35.080: AuthorizationResponse: 0x13c73d50
*radiusTransportThread: Aug 26 18:07:35.080:
                                       structureSize.....118
*radiusTransportThread: Aug 26 18:07:35.080:
                                        resultCode.....0
*radiusTransportThread: Aug 26 18:07:35.080:
protocolUsed.....0x0000001
*radiusTransportThread: Aug 26 18:07:35.080:
proxyState.....00:00:00:40:00:00-00:00
*radiusTransportThread: Aug 26 18:07:35.080: Packet contains 3 AVPs:
*radiusTransportThread: Aug 26 18:07:35.080:
                                           AVP[01] Framed-IP-
*radiusTransportThread: Aug 26 18:07:35.080:
                                          AVP[02] Service-
Type.....0x0000000b (11) (4 bytes)
*radiusTransportThread: Aug 26 18:07:35.080:
                                           AVP[03]
Class.....
CACS:0/ae26/a4eb11a/lobbyadmin (30 bytes)
*emWeb: Aug 26 18:07:35.084: Authentication succeeded for lobbyadmin
```

在此输出中突出显示的信息中,您可以看到服务类型属性11(回叫管理)从ACS服务器传递到控制器,并且用户以大厅管理员身份登录。

以下命令可能会提供额外帮助:

- debug aaa details enable
- debug aaa events enable
- debug aaa packets enable

注意:在使用debug<u>命令之前,请参</u>阅有关Debug命**令的**重要信息。

## <u>故障排除</u>

69

当您登录到具有接待大使权限的控制器时,您无法创建具有"0"生命时间值的访客用户帐户,该帐户 永不过期。在这些情况下,您会收到Lifetime value cannot be 0误消息。

这是由于Cisco Bug ID <u>CSCsf32392</u>(仅限注册客户)(主要在WLC版本4.0中找到)。此Bug已在 WLC版本4.1中解决。

## 相关信息

- 控制器上的管理用户的RADIUS服务器认证配置示例
- Cisco统一无线网络TACACS+配置
- 思科无线 LAN 控制器配置指南,第 4.0 版 管理用户帐户
- 无线 LAN 控制器中的 ACL 配置示例
- •无线局域网控制器(WLC)常见问题
- 在无线局域网控制器的ACL : 规则、限制和示例
- 使用无线局域网控制器的外部 Web 身份验证配置示例
- 无线局域网控制器 Web 身份验证配置示例
- 使用 WLC 的访客 WLAN 和内部 WLAN 配置示例

• <u>技术支持和文档 - Cisco Systems</u>